## Mimecast user guide How to create a password

Secure messaging technology is essential to safeguarding sensitive information. Because of this Novitas Loans uses Mimecast to send emails safely and securely, in order to access these emails please follow the steps below.

 You will receive an email from securemail@novitasloans.co.uk. This email will contain a link to the Secure Messaging portal. Click on the link to create a password.

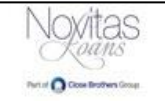

## Novitas Loans sent you a secure message

The first time you access it you'll be asked to enter your email address and create a password.

You can view your message at any time afterwards in our Secure Messaging service.

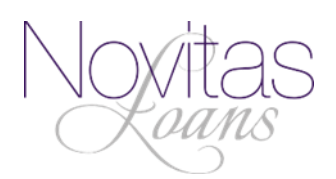

2. Enter a password which matches the given criteria. Novitas Ocert **Create Your Password** New Password Confirm Password Minimum 8 characters Minimum 8 characters
Include at least one lowercase character (a-2)
Include at least one uppercase character (A-Z)
Include at least one nomeric character (0-9)
Include at least one non-alphanumeric (1@#5...)
New Password and Confirm Password must be the same Disclaimer If you are not the intended recipient, any disclosure, copying, distribution or action taken in reliance on its content is prohibited and may be unlawful. Home Login Issues? Knowledge Base Contact Support ©2021 Mimecast v1.4.0-3 Powered by Mimecast Privacy **3.** If the requirement matches, green ticks will be displayed as Novitas shown below. Once entered Part of Close Brothers Circus please click Confirm. **Create Your Password** ..... ..... ✓ Minimum 8 characters Minimum & Characters
 Include at least one lowercase character (a-2)
 Include at least one uppercase character (A-Z)
 Include at least one numeric character (0-9)
 Include at least one non-alphanumeric (1@#5..)
 New Password and Confirm Password must be the Disclaimer If you are not the intended recipient, any disclosure, copying, distribution or action taken in reliance on its content is prohibited and may be unlawful. Home Login Issues? Knowledge Base Contact Support ©2021 Mimecast v1.4.0-3 Powered by Mimecast Privacy

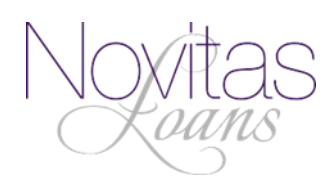

**4.** After selecting confirm, you will be redirected to the Log in page and shown the screenshot below, enter your email address and click **Next**.

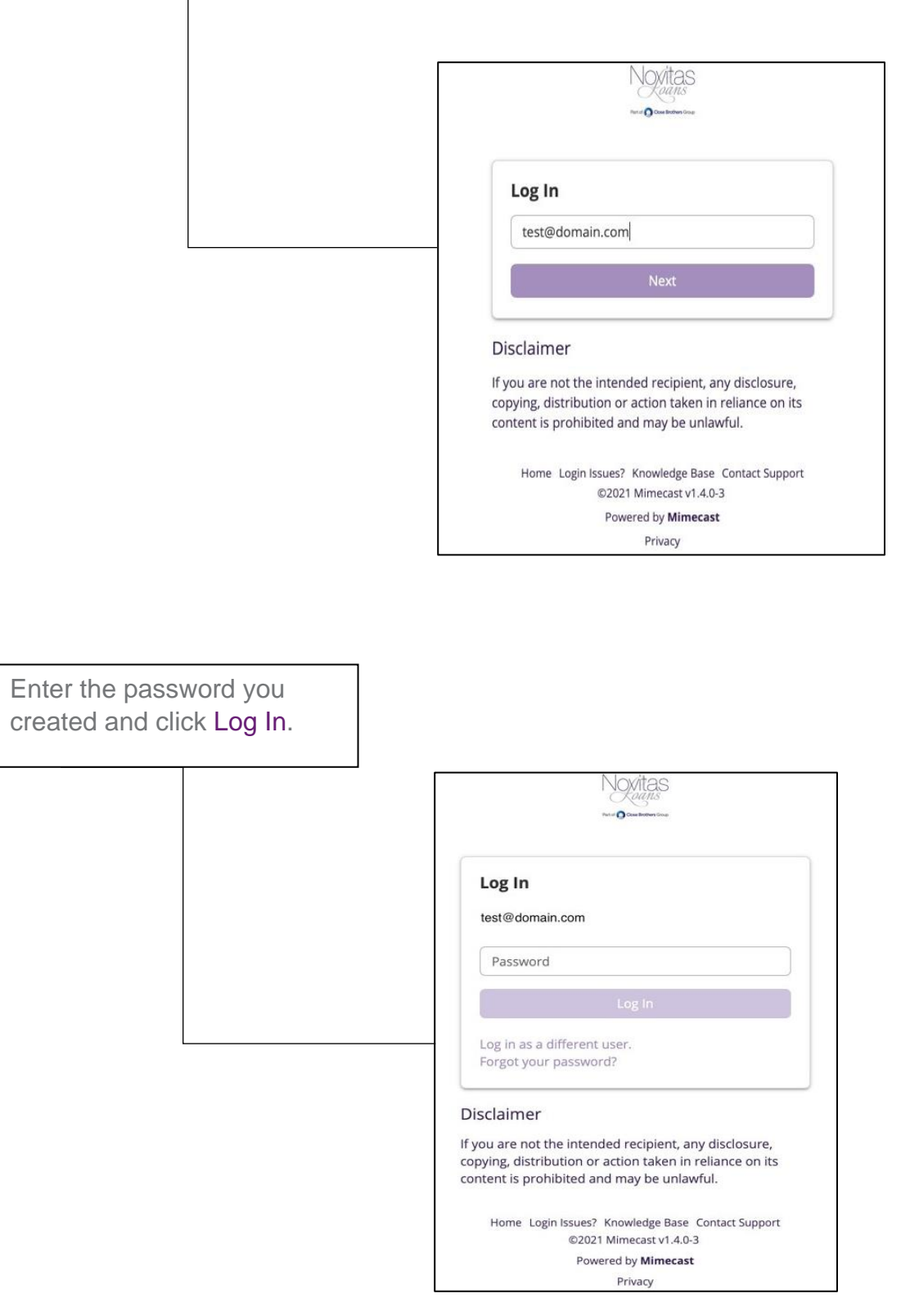

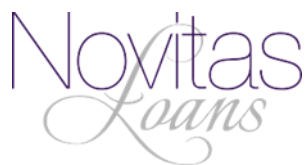

5. Once you have logged in you will be redirected to your inbox where you can now view your emails and any relevant attachments.

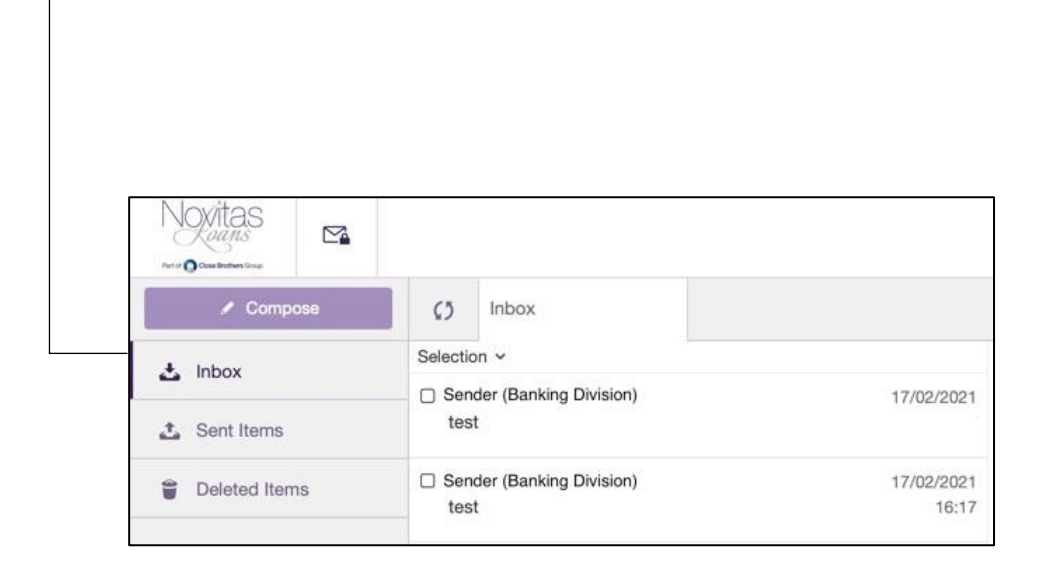

N.B. Secure mail may be displayed differently dependent on the electronic device. Sender may include @closebrothers.com. Please note that Novitas Loans is a part of Close Brothers.

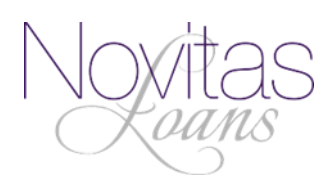